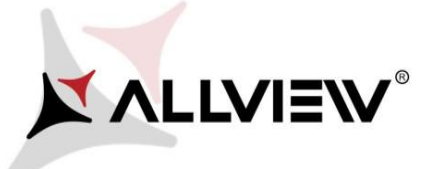

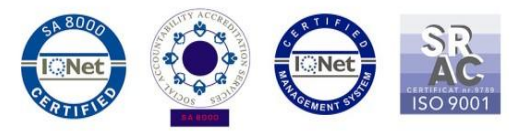

## OTA rendszer frissítés folyamata – Allview A8 Lite / Android 7.0 / 16.08.2017

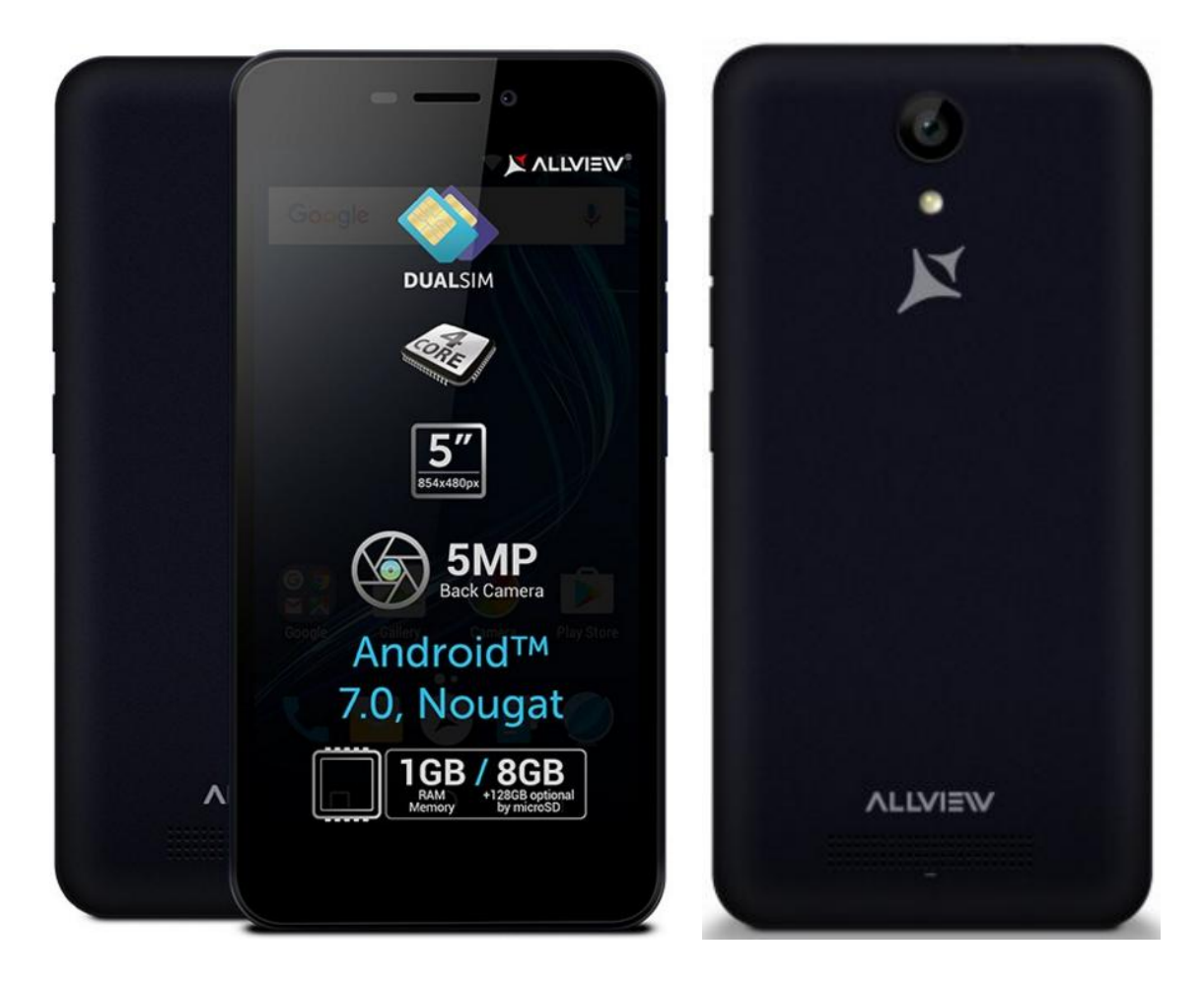

A rendszer frissítés tartalma:

- ✓ stabilabb működéshez szükséges módosítások;
- ✓ fejlesztések;
- ✓ kisebb hibajavítások.

FIGYELEM! A készülék legyen teljesen feltöltve a folyamat megkezdésekor. FIGYELEM! Kérem, semmilyen körülmények közt ne állítsa le a frissítési folyamatot. A rendszerfrissítés saját felelősségre az alábbi lépésekben történik.

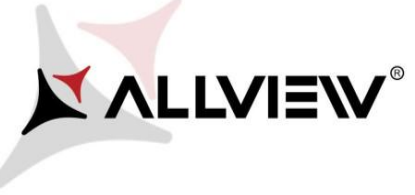

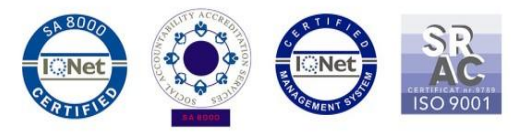

Az Allview A8 Lite szoftverének frissítéséhez kövesse az alábbi lépéseket:

- 1. Kapcsolja be a készüléket, és csatlakozzon WiFi hálózathoz.
- 2. Ellenőrizze, hogy a Memóriakártya be van helyezve a készülékbe, és ki van választva a mentés helyének.

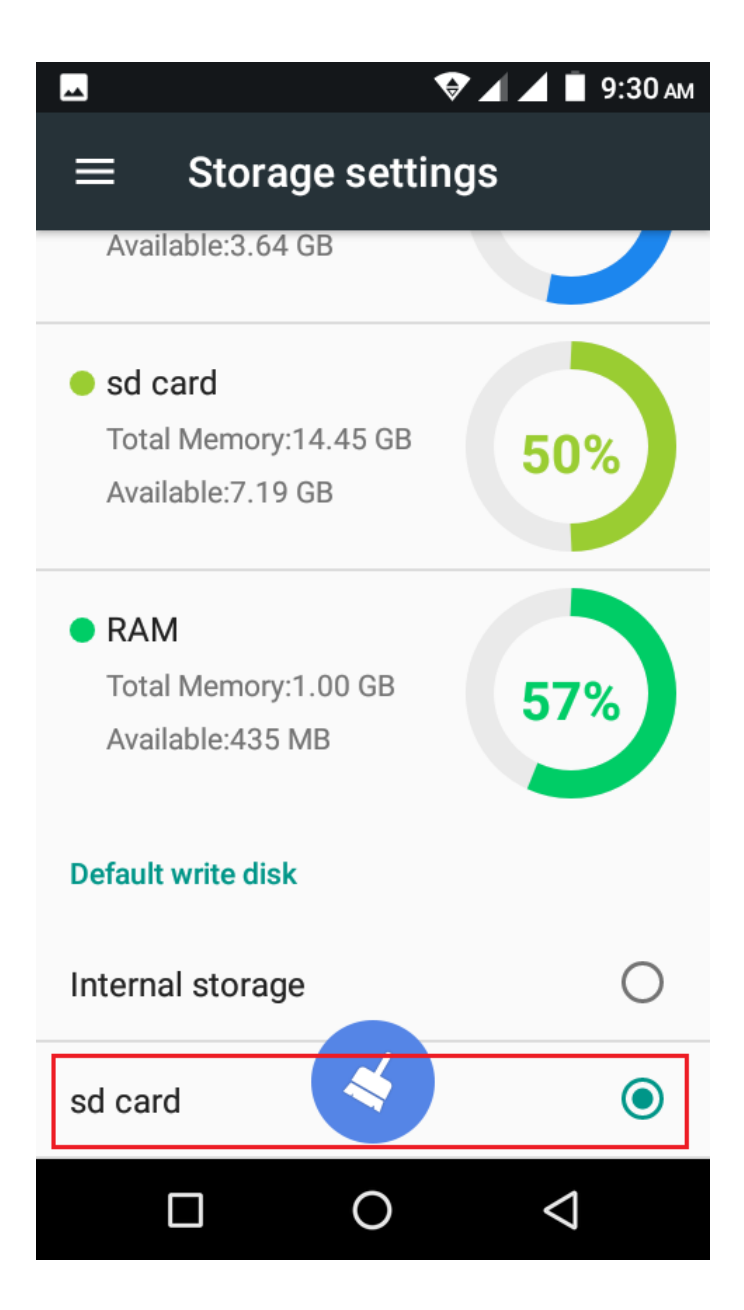

3. Nyissa meg az "Update OTA/OTA frissítés" alkalmazást az alkalmazás menüben:

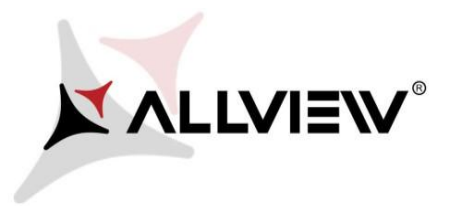

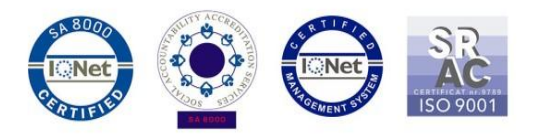

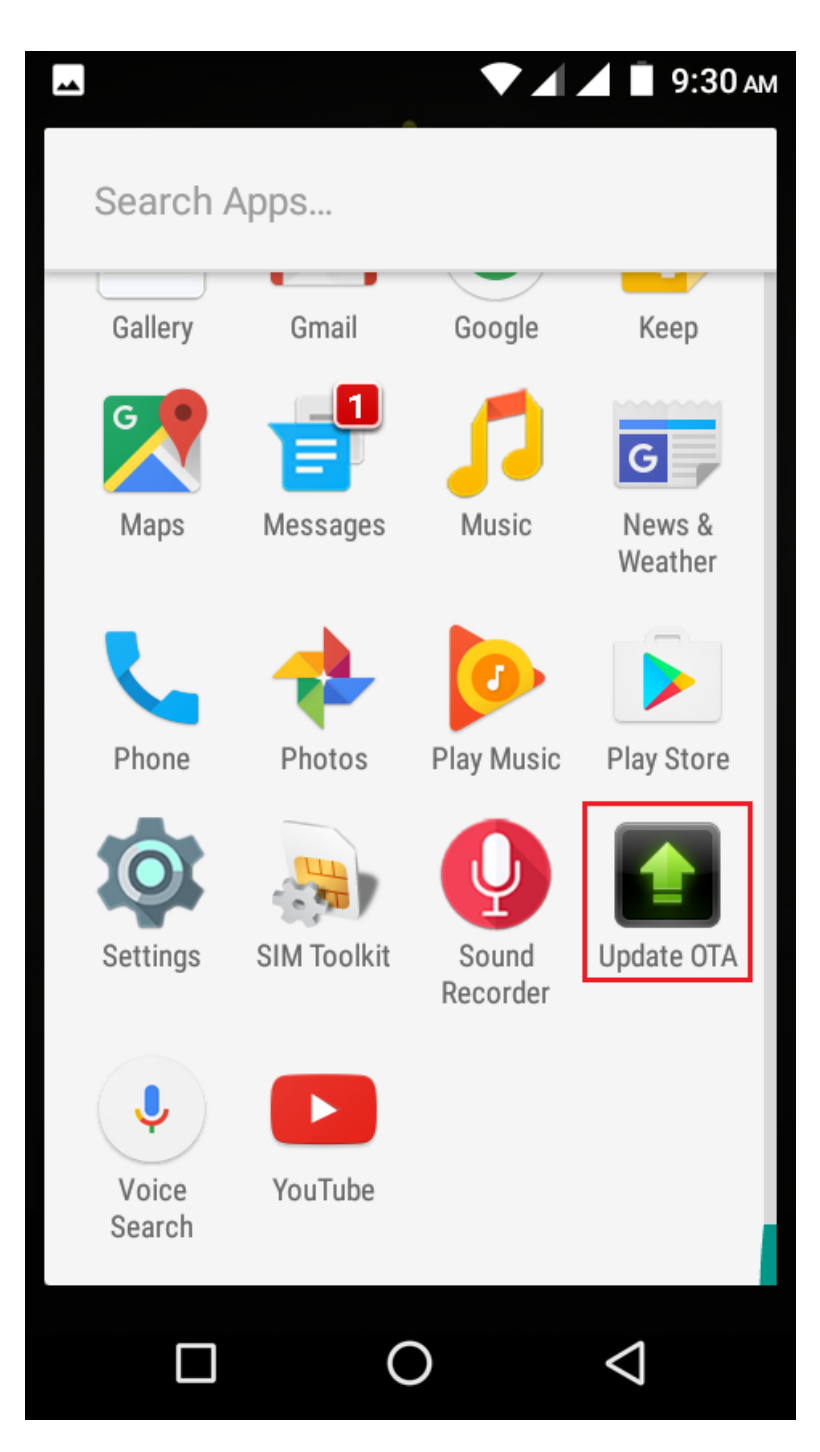

4. A "System Update/Rendszer frissítés" alkalmazásban keressen rá az új szoftver verzióra (A8\_Lite\_SV13.0). Majd nyomja meg a Download/Letöltés opciót:

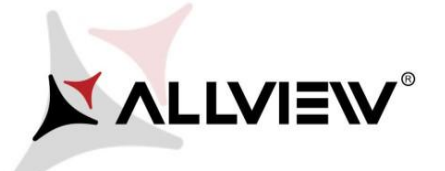

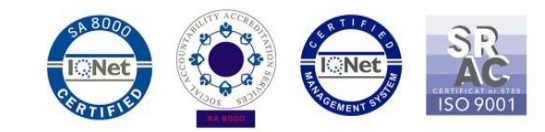

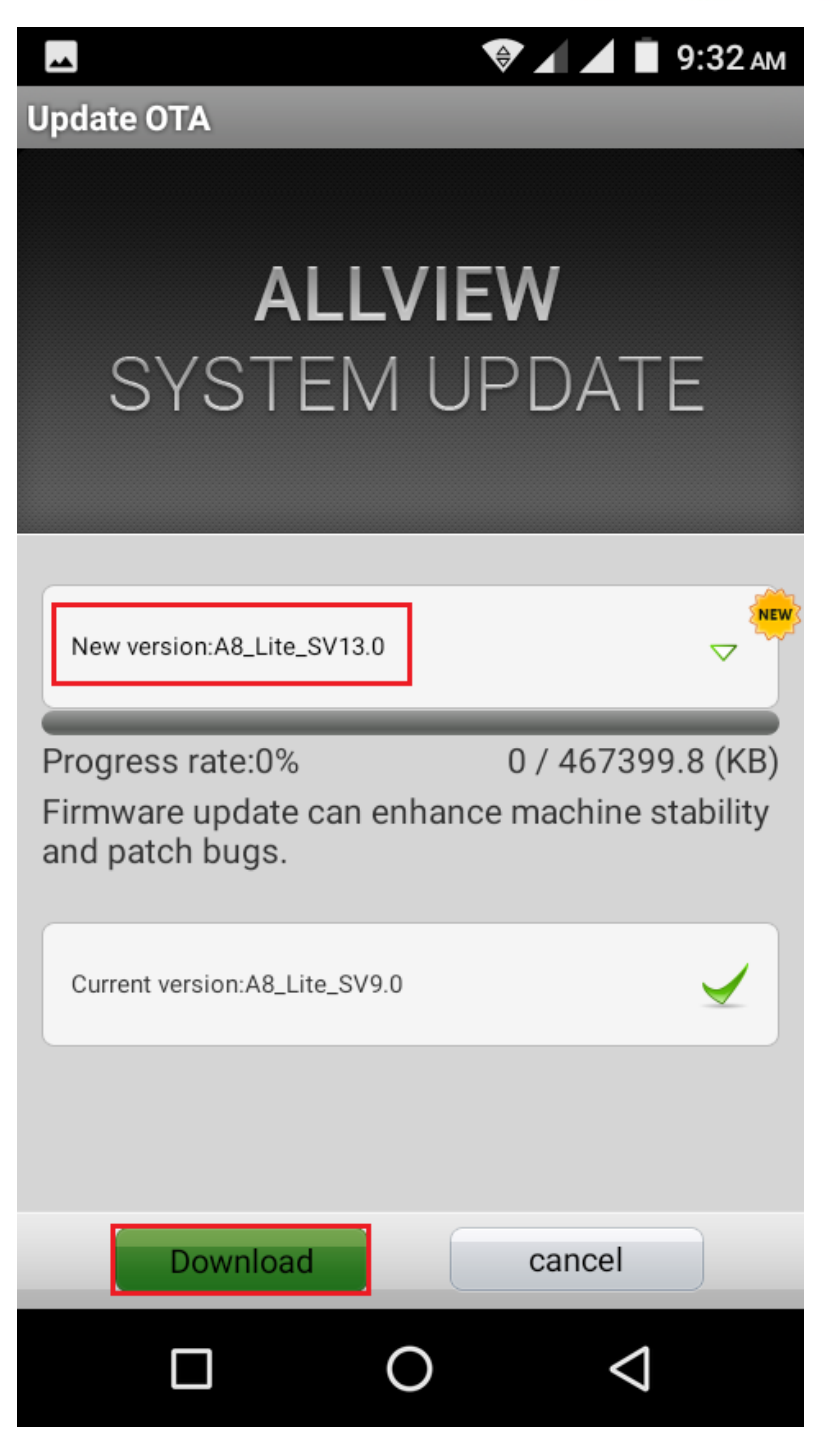

5. Várja meg a letöltés befejeztét.

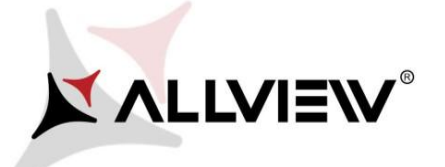

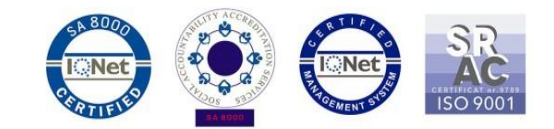

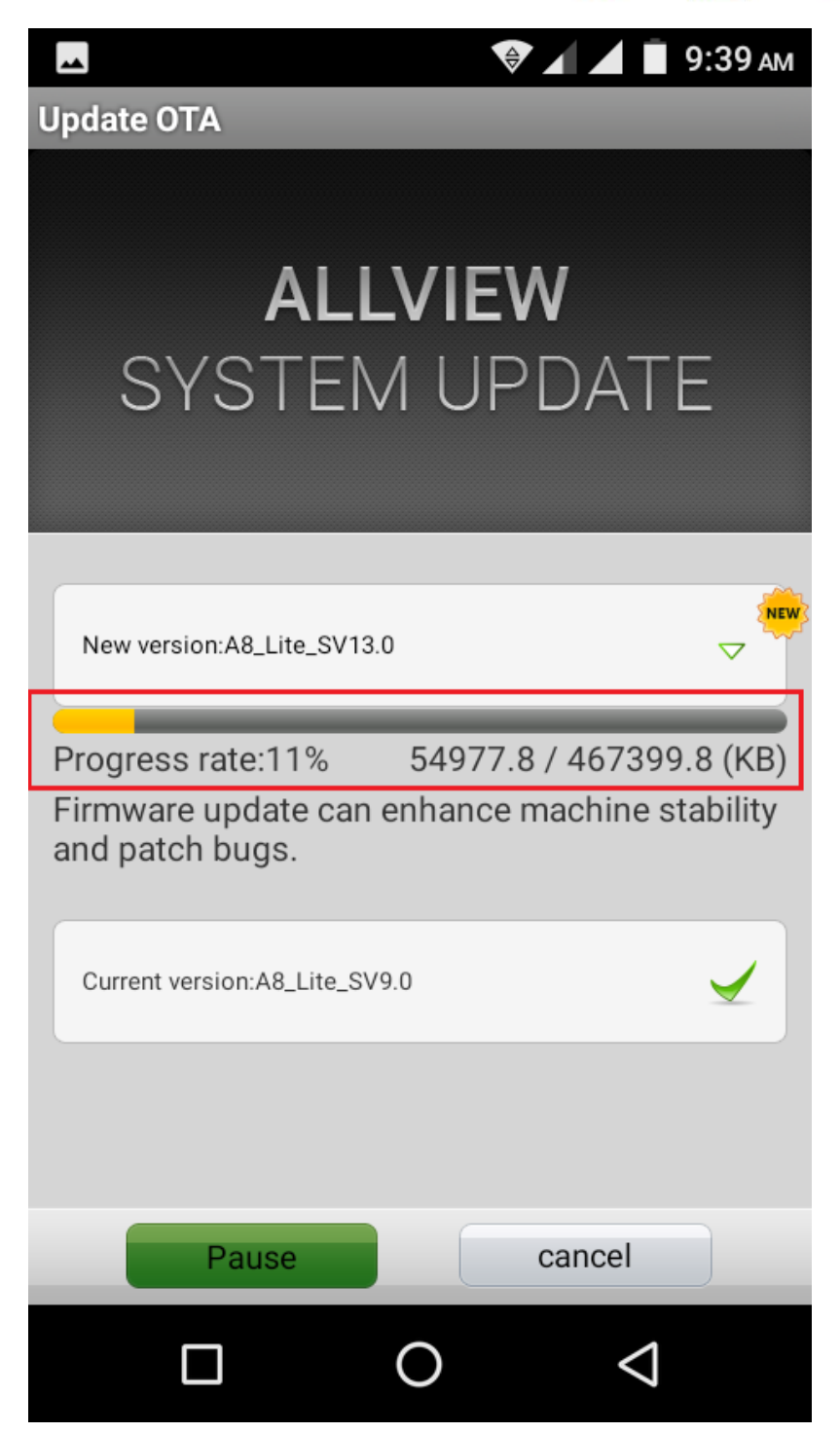

6. A letöltés végeztével az alábbi üzenet jelenik meg a képernyőn:

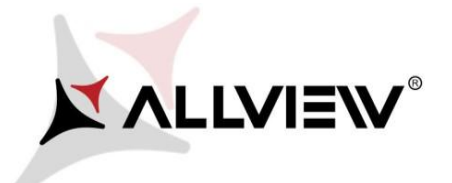

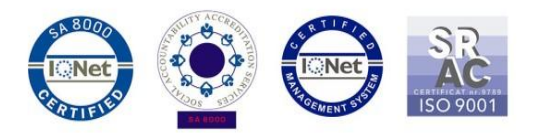

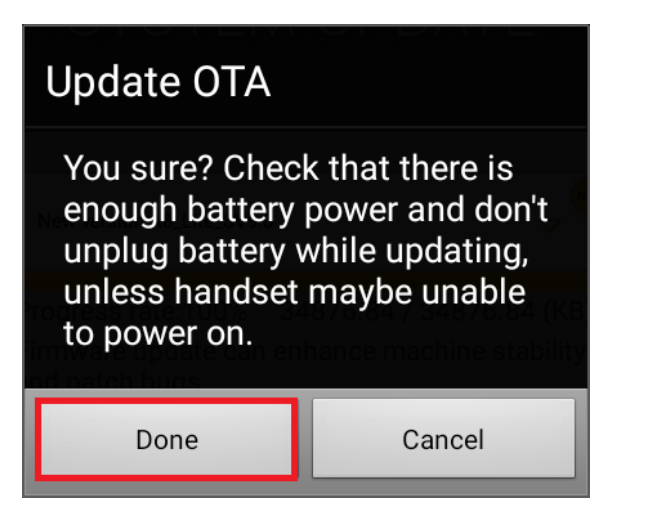

7. Nyomja meg a "**Done/Kész**" gombot. A készülék újraindul, és megkezdődik automatikusan a frissítés.

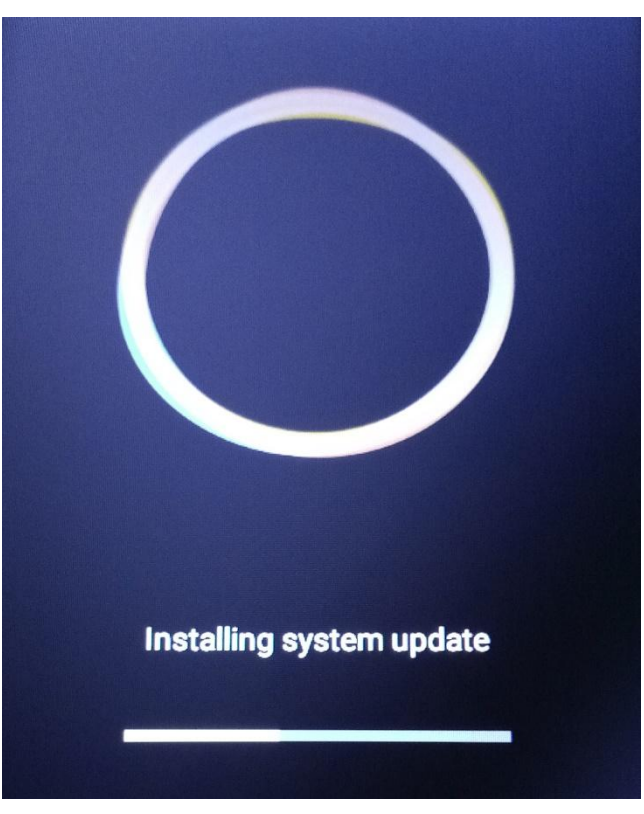

8. A frissítés végeztével a készülék még egyszer újraindul és az alábbi üzenet jelenik meg::

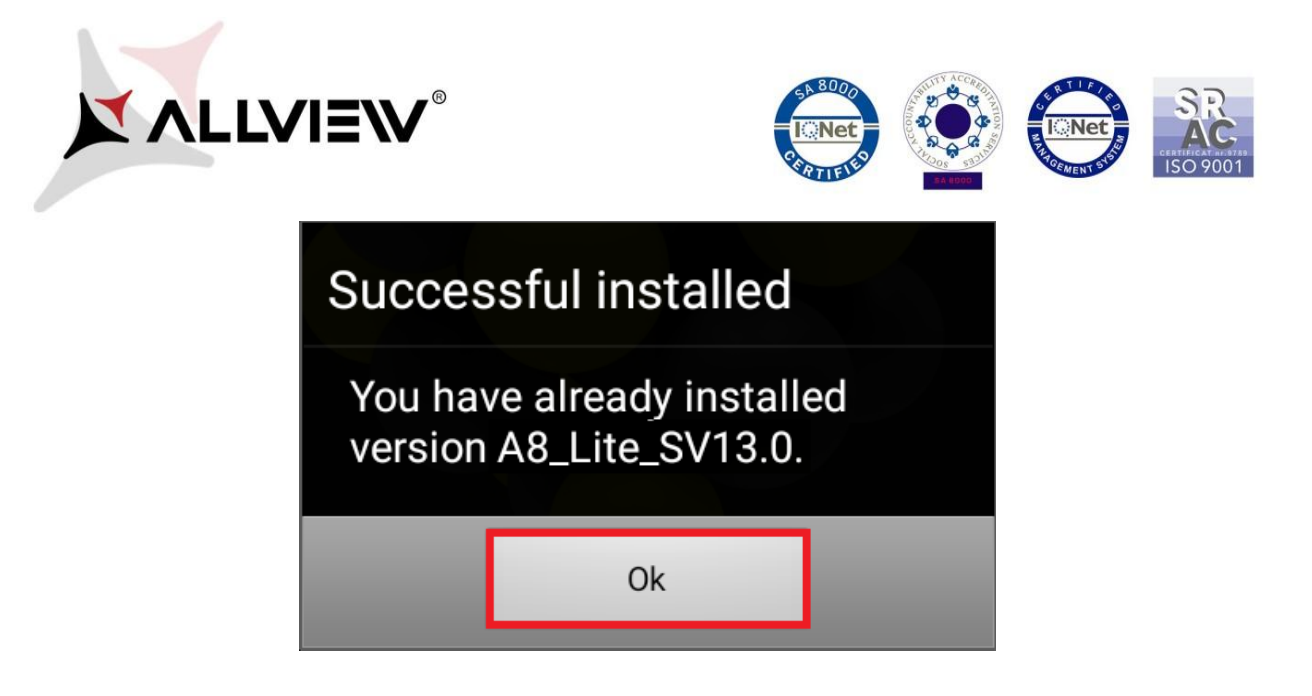

A készülékre, vagy a memóriakártyára letöltött telepítő fájl a frissítés befejeztével automatikusan törlődik.